# BARAMUNDI UPDATE CHECKLISTE

### LINKS

- Diese Checkliste <u>https://it-runs.de/download/baramundi-management-suite-update-checkliste/</u>
- Forum Link zum Download -<u>https://forum.baramundi.de/index.php?threads/version-2018-der-baramundi-</u> <u>management-suite.7935/</u>
- Weitere Hinweise / Themen https://it-runs.de/category/baramundi/

### ALLGEMEINE HINWEISE

- Alle existierenden bMC Installationen müssen aktualisiert werden.
- Die Aktualisierung des baramamundi Agents kann je nach Größe dauern. Die Kommunikation der älteren Agents mit dem neuen Server funktioniert grundsätzlich.
- Gateway muss aktualisiert werden, eine Kommunikation mit unterschiedlichen Versionen funktioniert nicht.

### ABLAUF DES UPGRADES

- Schritt 1 Voraussetzung prüfen
- Schritt 2 Datensicherung durchführen
- Schritt 3 Upgrade
- Schritt 4 Nachbereitende Schritte

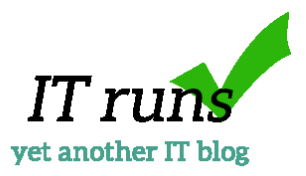

# SCHRITT 1 – VORAUSSETZUNG PRÜFEN

#### PRÜFEN DER SYSTEMANFORDERUNG

- Betriebssystem unterstützt
  - o baramundi Management Server / baramundi Gateway
  - o baramundi Management Center
  - o baramundi DIP
  - o baramundi Management Agent
- .NET Framework unterstützt?
- SQL Server (+Servicepack) unterstützt?

### BEKANNTE EINSCHRÄNKUNGEN

• Releases Notes Dokument überprüfen

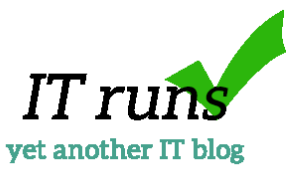

# SCHRITT 2 – DATENSICHERUNG

#### DATENBANKSICHERUNG

- Sicherung der Datenbank über Script
  - <u>https://it-runs.de/download/baramundi-management-suite-datenbank-</u> <u>sicherungsskript/</u>
- oder Sicherung über SQL Management Studio

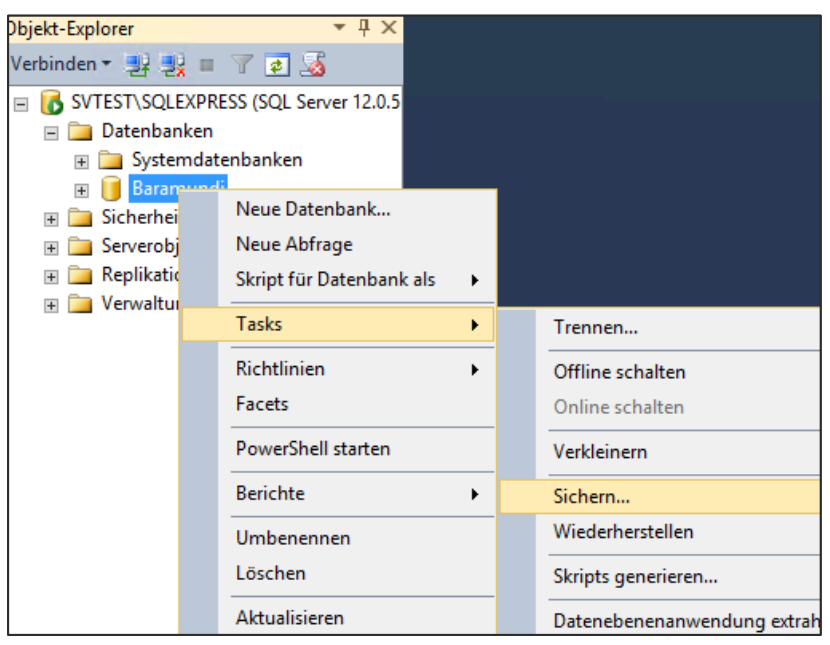

#### SICHERUNG DER DATEIEN/ORDNER

- Sicherung der wichtigen Dateien über Script
  - <u>https://it-runs.de/download/baramundi-management-suite-dateisystem-</u> <u>sicherungsskript/</u>
- Oder einzeln, dazu bitte die folgenden Verzeichnisse/Dateien sichern
  - C:\Program Files (x86)\baramundi
    - ..\Management Server\baramundi.config
    - ..\Management Server\baramundi.config\*
    - ..\Management Server\MailTemplates
    - ..\Management Server\Shared\Scripts
    - ..\Management Server\Shared\WinPE2
    - ..\Management Server\Shared\OEMFiles
    - ..\Management Server\wwwroot\Softwarekiosk
    - ..\Management Server\TFTPRoot

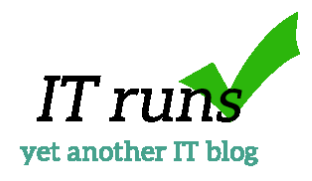

# SCHRITT 3 -UPGRADE

#### DIENSTE BEENDEN

- Beenden des baramundi Server Dienstes
  - o sc stop bServer
  - o oder über Dienste baramundi Server

#### DURCHFÜHREN DES UPDATES

- BMS\_Setup von der DVD ausführen
- Auswählen welche Komponenten upgedatet werden sollen
- Warten 🕹

#### DATENBANK UPDATE DURCHFÜHREN

- Datenbank-Manager startet nach der Installation
- Eine bestehende Datenbank aktualisieren auswählen
- Wieder Warten 🕹

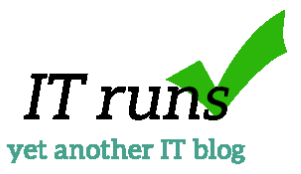

# SCHRITT 4 -NACHBEREITENDE SCHRITTE

#### BARAMUNDI MANAGEMENT CENTER PRÜFEN

- Der baramundi Server startet im Wartungsmodus, d.h. es werden **keine Jobs ausgeführt**
- Prüfen der Verbindung zu einem Asset
- Prüfen der eigenen Anpassungen

#### VERTEILEN DES BMA UPDATES

- Automatisch
  - o Bei jedem Jobstart wird auf Aktualität des Agents geprüft
- Manuell
  - o Z.B. über Logischen Gruppen (OU) Management Agent Installieren
  - Oder per Script, z.B. GPO

## AKTUALISIEREN DES MANAGEMENT CENTER / AUTOMATION STUDIOS / DOKUMENTATION

- Automatisch
  - Freigabe der neuen Version über Managed Software
    - Job MSW Inventarisieren und Aktualisieren
- Manuell
  - o DVD / Freigabe
    - Dateien von der DVD ..\baramundi kopieren

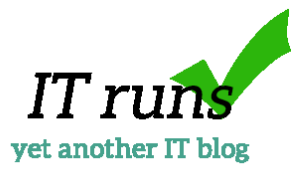

# HINWEISE / TIPPS

### DATENSICHERUNG

• Nach der Datensicherung eine Wiederherstellung durchführen um die Vollständigkeit und Integrität der Sicherung zu überprüfen!

#### WIEDERHERSTELLUNG

• Bei der Wiederherstellung sollten nur die Dateien kopiert werden, die auch tatsächlich geändert worden sind.

### SQL SERVER EXPRESS

- Ab 300 Clients wird laut baramundi die Auslagerung des SQL Servers empfohlen.
- Ab 300 Clients wird die SQL Server Express Variante nicht mehr empfohlen.

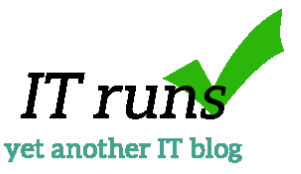